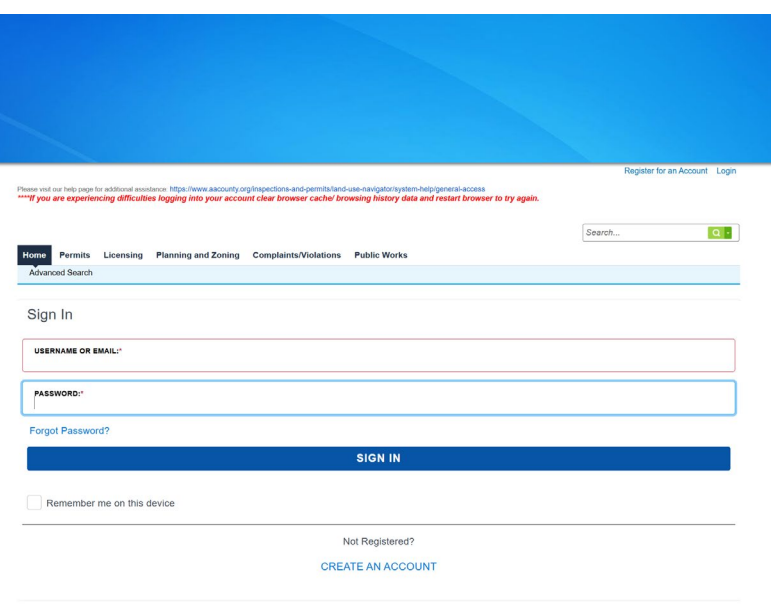

### **Creating an Account**

On the ACA Homepage, Click Create an Account.

Welcome to the Anne Arundel County Land Use Navigator Portal Users do not have to register for an account to search Permitting and Licensing information. Simply click on the PERMITS or LICENSING tab to search for records

- new user and will be applying for a Permit, requesting an impection or applying for a License you must register for a free Land Use Navigetor (LUN) account by clicking on the "Register Now" button. It only ample range, this will be asked to provide the following information: many and practices and a more that formation:

- nse numbers (if you are registering as a licensed professional)

ting user, please enter your user name and password in the boxes and click on the Login button to login to the system.

e you are logged in, you may use your personal dashboard to view a complete history of your applications, access invoices and receipts, make pay ments online, check on the status of pending

What would you like to do today?

| Login Information                                             |  |
|---------------------------------------------------------------|--|
| STEP 1 OF 2: ACCOUNT DETAILS                                  |  |
|                                                               |  |
| * Required Fields                                             |  |
| USERNAME:*                                                    |  |
| E-MAIL ADDRESS:*                                              |  |
| pwbend00@aacounty.org                                         |  |
| PASSWORD:*                                                    |  |
| TYPE PASSWORD AGAIN: *                                        |  |
| ENTER SECURITY QUESTION:*                                     |  |
| ANSWER:*                                                      |  |
| I have read and accepted the above terms. Terms of Service L3 |  |
| CONTINUE                                                      |  |
| BACK                                                          |  |
|                                                               |  |
|                                                               |  |

### **Login Information** Fill out your login information.

Click Continue.

|                                                               | Select Contact Type                                                                                       |                                                                                    |
|---------------------------------------------------------------|----------------------------------------------------------------------------------------------------|------------------------------------------------------------------------------------|
|                                                               | STEP 2 OF 2: CONTACT DETAILS                                                                              | Contact Type<br>Select Individual.                                                 |
|                                                               |                                                                                                    |                                                                                    |
|                                                               | Organization                                                                                              | Organization will be used later in the account set up process to add a contractor. |
|                                                               |                                                                                                    |                                                                                    |
|                                                               |                                                                                                    |                                                                                    |
|                                                               | Select Contact Type                                                                                       |                                                                                    |
|                                                               | STEP 2 OF 2: CONTACT DETAILS                                                                              |                                                                                    |
|                                                               | Individual Organization                                                                                   | Fill out your Contact information.                                                 |
|                                                               | *Required Fields                                                                                          |                                                                                    |
|                                                               | FIRST:*<br>Scott                                                                                          |                                                                                    |
|                                                               | MIDDLE:                                                                                                   |                                                                                    |
|                                                               | LAST:*<br>Blizzard                                                                                        |                                                                                    |
|                                                               | NAME OF BUSINESS:<br>AACO RoWP                                                                            |                                                                                    |
|                                                               | MOBILE PHONE*<br>(443)822-2356                                                                            |                                                                                    |
|                                                               | PERSONAL PHONE<br>(410)222-7344                                                                           | Your primary phone number can be used in the                                       |
|                                                               | E-MAIL:*<br>scott.blizzard@aacounty.org                                                                   | required Mobile Phone field.                                                       |
|                                                               | Add Address                                                                                               |                                                                                    |
|                                                               | SUBMIT                                                                                                    |                                                                                    |
|                                                               | ВАСК                                                                                                    | Click Submit.                                                                      |
|                                                               | Reg                                                                                                    | ster for an Account Logn                                                           |
| *****If you are experiencing difficult                        | ies logging into your account clear broweer cache' browsing history data and restart broweer to by again. |                                                                                    |
| Home Permits Licensing<br>Advanced Search                     | Planning and Zoning Complaints/Violations Public Works                                                    |                                                                                    |
| Your account is successf                                      | Uily registered.                                                                                          | Account Confirmation Page                                                          |
| Congratulations. You have successful<br>Account Information   | y registered in account.                                                                                  | Io continue your Account setup Login.                                              |
| User Name:<br>E-mail:<br>Password:<br>Security: Ouverhine:    | sont Macani<br>And Macanif(Brenoverlay org<br>Macanif And And And And And And And And And And             |                                                                                    |
| Contact Information                                           | - e mony rati ani ban fin ne juar rate juar ugig gu g Bagdi,                                              |                                                                                    |
| Scott Bluzzard<br>AACO RoWP<br>scott bluzzard@ascounty.org    | Press 1 4.03222396<br>Press 2 4102227344                                                                  |                                                                                    |
| Contact Address List<br>Contact Addresses<br>Showing 0-0 of 0 |                                                                                                    |                                                                                    |

Address Ty

| Please visit our help pe                                                                                                    | ge for additional assistance. It<br>riencing difficulties logg                                                                                | ntps://www.aacounty.org<br>ging into your accourt                                                                                                    | pinspections-and-permits/land-<br>nt clear browser cache/ bro                                                                                                    | l-use-navigator/system-help<br>owsing history data and                                                                                                    | igeneral-access<br>restart browser to t                                                                                                    | ry again.                                                                      | Register for an Account Logi                                                     |
|----------------------------------------------------------------------------------------------------|----------------------------------------------------------------------------------------------------|----------------------------------------------------------------------------------------------------|----------------------------------------------------------------------------------------------------|----------------------------------------------------------------------------------------------------|----------------------------------------------------------------------------------------------------|--------------------------------------------------------------------------------|----------------------------------------------------------------------------------|
| Home Permit                                                                                                    | ts Licensing Plan                                                                                                    | ning and Zoning                                                                                                    | Complaints/Violations                                                                                                    | Public Works                                                                                                    |                                                                                                    | Search                                                                         | Q •                                                                              |
| Sign In                                                                                                    |                                                                                                    |                                                                                                    |                                                                                                    |                                                                                                    |                                                                                                    |                                                                                |                                                                                  |
| USERNAME O<br>Scott.blizza                                                                                                    | R EMAIL:"<br>rd@aacounty.org                                                                                                    |                                                                                                    |                                                                                                    |                                                                                                    |                                                                                                    |                                                                                |                                                                                  |
| PASSWORD:"                                                                                                    |                                                                                                    |                                                                                                    |                                                                                                    |                                                                                                    |                                                                                                    |                                                                                |                                                                                  |
| Forgot Pass                                                                                                    | word?                                                                                                    |                                                                                                    |                                                                                                    |                                                                                                    |                                                                                                    |                                                                                |                                                                                  |
|                                                                                                    |                                                                                                    |                                                                                                    |                                                                                                    | SIGN IN                                                                                                    |                                                                                                    |                                                                                |                                                                                  |
| Please visit our help pa                                                                                                    | per me on this device<br>ge for additional assistance: ht<br>riencing difficulties loggi                                                      | t<br>tps://www.aacounty.org/in<br>ing into your account                                                                                                    | nspections-and-permits/land-us<br>clear browser cache/ brow                                                                                                    | Logged<br>se-navigator/system-help/ge<br>vsing history data and re                                                                                                    | In as:Scott Bilzzard (<br>neral-access<br>start browser to try a                                                                                                    | Collections (0) 📜 Cart (0) Acc<br>gain.                                        | count Management Logout                                                          |
|                                                                                                    |                                                                                                    |                                                                                                    |                                                                                                    |                                                                                                    |                                                                                                    | Search                                                                         | Q •                                                                              |
| Home Permit                                                                                                    | s Licensing Plans                                                                                                    | My Account                                                                                                    | Complaints/Violations                                                                                                    | Public Works                                                                                                    |                                                                                                    |                                                                                |                                                                                  |
| Hello, Scot                                                                                                    | tt Blizzard                                                                                                    |                                                                                                    |                                                                                                    |                                                                                                    |                                                                                                    |                                                                                |                                                                                  |
| Saved in Cart (                                                                                                    | 0)                                                                                                    |                                                                                                    | View C                                                                                                    | art My Collection (0                                                                                                    |                                                                                                    |                                                                                | View Collections                                                                 |
|                                                                                                    |                                                                                                    |                                                                                                    |                                                                                                    |                                                                                                    |                                                                                                    |                                                                                |                                                                                  |
|                                                                                                    | There are no items i                                                                                                    | n your shopping c                                                                                                    | cart right now.                                                                                                    |                                                                                                    | You do not ha                                                                                                    | ve any collections right no                                                    | w.                                                                               |
|                                                                                                    |                                                                                                    |                                                                                                    |                                                                                                    |                                                                                                    |                                                                                                    |                                                                                |                                                                                  |
|                                                                                                    |                                                                                                    |                                                                                                    |                                                                                                    |                                                                                                    |                                                                                                    |                                                                                |                                                                                  |
| Work to progre                                                                                                    |                                                                                                    |                                                                                                    |                                                                                                    |                                                                                                    |                                                                                                    |                                                                                | View All Records                                                                 |
| Record Name                                                                                                    | Record ID                                                                                                    |                                                                                                    | Module                                                                                                    | Cri                                                                                                    | nation Date                                                                                                    | Action                                                                         |                                                                                  |
|                                                                                                    |                                                                                                    |                                                                                                    |                                                                                                    | Logged                                                                                                    | in as:Scott Blizzard C                                                                                                    | ollections (0) 📜 Cart (0) Acc                                                  | ount Management Logout                                                           |
| *****If you are expen                                                                                                    | e for additional assistance: na<br>iencing difficulties loggi                                                                                 | ng into your account                                                                                                    | specions-and-permissiand-us<br>clear browser cache/ brows                                                                                                    | e-navigatorsystem-helpigel<br>sing history data and res                                                                                                    | start browser to try a                                                                                                    | gain.                                                                          |                                                                                  |
| Home Permits                                                                                                    | Licensing Plann                                                                                                    | iing and Zoning C                                                                                                    | omplaints/Violations                                                                                                    | Public Works                                                                                                    |                                                                                                    | Search                                                                         | <u>Q</u> •                                                                       |
| Dashboard                                                                                                    | My Records                                                                                                    | My Account A                                                                                                    | wanced Search                                                                                                    |                                                                                                    |                                                                                                    |                                                                                |                                                                                  |
| Manage Your                                                                                                    | Account<br>nformation is shown below.                                                                                                    | Click an Edit button to up                                                                                                    | idate information within a section                                                                                                    | DN.                                                                                                    |                                                                                                    |                                                                                |                                                                                  |
| Account Typ                                                                                                    | e                                                                                                    |                                                                                                    |                                                                                                    |                                                                                                    |                                                                                                    |                                                                                |                                                                                  |
|                                                                                                    |                                                                                                    |                                                                                                    |                                                                                                    |                                                                                                    |                                                                                                    |                                                                                |                                                                                  |
| Citizen Account                                                                                                    | nation                                                                                                    |                                                                                                    |                                                                                                    |                                                                                                    |                                                                                                    |                                                                                | Edit                                                                             |
| Citizen Account<br>Login Inform<br>User Name:<br>Frankt                                                                                                    | nation                                                                                                    | sout bizzerd                                                                                                    | 200                                                                                                    |                                                                                                    |                                                                                                    |                                                                                | Edit                                                                             |
| Citizen Account<br>Login Inform<br>User Name:<br>E-mat:<br>Password<br>Security Question:                                                                                                    | nation                                                                                                    | soot.bizzard<br>soot.bizzard@ascounty<br>*****<br>To what city did you g                                                                                                    | org<br>o the first time you flew on a                                                                                                    | plane?                                                                                                    |                                                                                                    |                                                                                | Ed!                                                                              |
| Citizen Account<br>Login Inform<br>User Neme:<br>E-mat:<br>Passwerd<br>Security Question:<br>License Info                                                                                                    | nation                                                                                                    | soott blizzend<br>soott blizzend@escounty<br>*****<br>To what city did you g                                                                                                    | org<br>o the first time you flew on a                                                                                                    | plane?                                                                                                    |                                                                                                    |                                                                                | Edi<br>Add a Lloense                                                             |
| Citizen Account  Login Inform User Name: E-mai: Paroanent Security Quention:  License Info You may add profession Showing 0-0 of 0                                                                                                    | nation<br>rmation                                                                                                    | sout bizzend<br>sout bizzend<br>****<br>To what city did you g<br>'account by clicking the Ad                                                                                                    | org<br>o the first time you flew on a<br>d a Licanue button. Your profession                                                                                                    | plane?                                                                                                    | valdated by the agency b                                                                                                    | Nore you can user it.                                                          | Edit<br>Addia License                                                            |
| Cilizen Account<br>Login Inform<br>E-mat<br>Passaerd<br>Security Question:<br>License Info<br>You may add profession<br>Showing 0-0 of 0<br>State License #<br>No records found.                                                                                                    | nation<br>rmation<br>at Icense(3) to your public uses<br>License Typ                                                                          | soott bitzzend<br>soott bitzzend<br>ment bitzzendigkesourity<br>ment<br>To what city did you g<br>r account by cicking the Ad                                                                                                    | org<br>a the first time you flew on a<br>it a Loome button. Your professor<br><b>Do: Expend</b>                                                                                  | plane?<br>val license() may need to be<br>Date Statum                                                                                                    | validated by the agency b                                                                                                    | nfore you can use it.<br>Notes                                                 | Edit<br>Add a Lionnes<br>Country                                                 |
| Citere Account<br>Login Inform<br>Uner Name:<br>E-mail<br>Provend<br>Security Question:<br>Literense Info<br>Security Question:<br>Literense Info<br>Security Question:<br>Showing 0-0 of 0<br>Showing 0-0 of 0<br>Showing 0-0 of 0<br>Showing 0-0 of 0<br>Contact Info                                                                                                    | nation<br>rmation<br>License Typ<br>rmation                                                                                                   | sont bizzond<br>sont bizzond<br>sont bizzond@sonourly<br>sees.<br>To what city did you g<br>account by dicking the Ad<br>e Essand                                                                                                    | org<br>o the first time you flew on a<br>It a Leones hutton. Your professor<br>On Expand                                                                                         | plane?<br>Indi license(c) may need to be<br>Date Statu                                                                                                    | voldated by the agency by                                                                                                    | Nara you can usar K.                                                           | Edit<br>Add a License<br>Country<br>Add a Context                                |
| Cition Account<br>Login Inform<br>User Name:<br>E-mat:<br>Paramet<br>Security Quartion:<br>License Info<br>Statuting 0-0 of 0<br>Statu License #<br>No records Sound.<br>Contact Info<br>Showing 1-1 of 1<br>Find Name<br>Boot                                                                                                    | inition<br>mation<br>License Typ<br>mation<br>Media Name Lass<br>Lice                                                                         | sort blocked<br>sort blocked<br>more blocked blocked<br>resource by oblew the A<br>e blocked<br>blocked<br>bloch | org<br>a the first time you flew on a<br>til a Loome totton. Your professor<br>On Expend<br>maximum SSH<br>Roop                                                                  | plane?<br>and losses(c) may even to be<br>Date Status<br>PEIN                                                                                                    | validated by the agoncy to<br>Constant Type<br>Individual                                                                                                    | dore you can use t.<br>λεδοπ<br>Statum Action<br>Approved Actions y            | Edit<br>Add & Lloends<br>Country<br>Add & Contact<br>Full Name<br>Societ Blicard |
| Cilian Account Login Inform Use Name: End Paramet End Paramet License Info State License Contact Info State License Contact Info State License First Name Beet Trust Account                                                                                                    | nation<br>rmation<br>di leane(s) to your public uses<br>License Type<br>rmation<br>Matala Nama Lass<br>Bite<br>Bite<br>Bite<br>Bite           | sort bizzel<br>sort bizzel<br><br>To shot city diag to Ad<br>e Issued<br>Name Basin<br>Name AACO                                                                                                    | org<br>a the first time you flew on a<br>H a Learner buffer. Your professor<br>On Experied<br>maximum 55H Rooff                                                                  | plane?<br>yral license(s) may need to be<br>Date Status<br>PEIN                                                                                                    | unitations by the assumed by the assumed by the second second sec | iftre you can use if.<br>Action<br>Statum Action<br>Approved Actions v         | Edit<br>Add a License<br>Country<br>Add a Contact<br>Full Name<br>Socit Disard   |
| Citien Account Login Inform Une Name: Enel Prevend Security Question: License Info State Unense # No records Numl. Contact Info Showing 1-1 of 1 FirstName Bedt Trust Account Discust 0-0 of 0                                                                                                    | nation<br>rmation<br>License Typ<br>rmation<br>Media Name Last<br>Disc<br>nt Information                                                      | sort blazed<br>sort blazed<br>maximum<br>Ta selval dly del yea g<br>r accourt ly oblag the AA<br>to Based<br>Hanna Based<br>Hanna Based                                                                                                    | org<br>a the first time you flew on a<br>if a Lowne botton Yeer professor<br>On Expend<br>was Name 55N<br>RowP                                                                   | plane?<br>Intel intersec() may need to be<br>Date Status<br>PEIN                                                                                                    | contact type<br>Individual                                                                                                    | dos you can use it.<br>którn<br>Statum Action<br>Apported Actions →            | Edit<br>Add & Lloendo<br>Country<br>Add & Contact<br>Full Name<br>Scott Discard  |
| Cilian Account Login Inform Use Name: Enst: Paravest Enst: Paravest License Info Base License Info Base License I Records Sound: Contact Info Browing 1-1 of 1 Frait Name Beat Trust Account Drowing 0-0 of 0 Account D No records Sound: No records Sound: D Contact Sound: D Contact Sound: D Contact Sound: D Contact Sound: D Contact Sound: D Contact Sound: D Contact Sound: D Contact Sound: D Contact Sound: Contact Sound: Contac | nation<br>mation<br>d hame() to your public uses<br>Licence Typ<br>mation<br>Medide Name Last<br>Bitz<br>Bitz<br>Bitz<br>Bitz<br>Bitz<br>Bitz | sort bizzel<br>sort transitionsome<br>me<br>recover by cloing he Ad<br>e inseed<br>Name Baters<br>Name Baters<br>Baterse                                                                                                    | org<br>o the first time you flew on a<br>ti a Learner button. Your professor<br>On Expand<br>man Reare SSN<br>RootY<br>Desc                                                      | plane?<br>stal license(s) may need to be<br>Oute Status<br>FEEN                                                                                                    | veldebet ty the agency be<br>Contact Type<br>Individual                                                                                                    | iftre you can use if.<br>Kelon<br>Statum Actions ¥<br>Lesiger Account          | Edd<br>Add a Lidense<br>Country<br>Add a Contact<br>Full Name<br>Scatt Dilizard  |
| Citien Account Login Inform Une Name: Entel Present Escents Quarteria Security Quarteria Escents Quarteria Escents Quarteria Escents Quarteria Escents Quarteria Escents Quarteria Escents Escents Quarteria Escents Escents Quarteria Escents Escents | nation mation License Typ mation Media Name Lasense Typ and Information at Information agency                                                 | sort bizzeri<br>sort bizzeri<br>man<br>tazzeri by dobug bu Ad<br>e tazzeri by dobug bu Ad<br>e tazzeri by dobug bu Ad<br>Bana<br>Hame Banina<br>Bana<br>Bana<br>Bana                                                                                                    | org<br>a the first time you flew on a<br>if a Lowes botton Year profession<br>On Experied<br>ease Name 55N<br>Runty<br>Conce<br>ease Name 55N<br>Runty<br>Conce<br>ease Name 55N | plane? val iconse(c) may need to be plane plane | Contact Type<br>Individual                                                                                                    | Ann you can use it.<br>Status Actions +<br>Appoind Actions +<br>Ledger Account | Edit Add & Lifered Country Add & Contact Full Name South Discard Add in Colorget |

People whose account I can access

### Login

Sign In with the account you just created.

Click Account Management.

#### **Account Management**

Use the Account Management page to add the Contacts, Contractors and Account Delegates.

*Contacts (Individual) are selectable during the application process.* 

Contacts (Organization) are contactors selectable during the application and/or reporting forms.

# Adding Contacts and Contractors

Click Add a Contact.

| Select Contact Type  |   |  |
|----------------------|---|--|
| *Type:<br>Individual | • |  |
|                      |   |  |

| Contact Int                   | formation                        |                   |           |                 |            |          |           | ×   |
|-------------------------------|----------------------------------|-------------------|-----------|-----------------|------------|----------|-----------|-----|
| Individual                    | •                                |                   |           |                 |            |          |           |     |
| * First:                      | Middle:                          | *Last:            |           |                 |            |          |           |     |
| Patrice                       |                                  | Walker            |           |                 |            |          |           |     |
| Name of Busines               | s:                               |                   |           |                 |            |          |           |     |
| * Mobile Phone                |                                  | Personal Phone    |           |                 |            |          |           |     |
| (410)222-7344                 |                                  | (410)222-7344     |           |                 |            |          |           |     |
| * E-mail:<br>pwwalk06@aacount | y.org                            |                   |           |                 |            |          |           |     |
| Contact Address               | ses                              |                   |           |                 |            |          |           |     |
| Add Contact                   | Address<br>ress, click the addre | ss link.          |           |                 |            |          |           |     |
| Showing 0-0 of 0              |                                  |                   |           |                 |            |          |           |     |
| Address Typ                   | be Recipient                     | Address           |           | Status          | Start Date | End Date | Action    |     |
| No records found              | i.                               |                   |           |                 |            |          |           |     |
| Continue                      | Clear Disca                      | ard Changes       |           |                 |            |          |           |     |
| Contact Ad                    | dress Info                       | ormation          |           |                 |            |          | >         | < Î |
| Address Type:                 |                                  |                   |           |                 |            |          |           |     |
| Mailing Address               | •                                |                   |           |                 |            |          |           |     |
| Address Line 1:               |                                  |                   |           |                 |            |          |           |     |
| 2662 Riva Road, Suit          | te 310                           |                   |           |                 |            |          |           |     |
| Address Line 2:               |                                  |                   |           |                 |            |          |           | ÷   |
|                               |                                  |                   |           |                 |            |          |           |     |
| City:<br>Annapolis            | Sta<br>M                         | ate:<br>D         | ZIP Code: | 1               |            |          |           |     |
|                               |                                  |                   |           |                 |            |          |           |     |
| Save and Clos                 | Save ar                          | nd Add Another    | Clear     | Discard Changes |            |          |           |     |
|                               |                                  |                   |           |                 |            |          |           | 1   |
| Contact In                    | formation                        |                   |           |                 |            |          |           | ×   |
| * First:                      | Middle:                          | *Last:            |           |                 |            |          |           |     |
| Patrice                       |                                  | Walker            |           |                 |            |          |           |     |
| Name of Busines               | is:                              |                   |           |                 |            |          |           |     |
| Markin Diana                  |                                  | Descent Dise      |           |                 |            |          |           |     |
| (410)222-7344                 |                                  | (410)222-7344     |           |                 |            |          |           |     |
| *E-mail:                      |                                  |                   |           |                 |            |          |           |     |
| pwwalk06@aacoun/              | ty.org                           |                   |           |                 |            |          |           |     |
| Contact Addres                | ses                              |                   |           |                 |            |          |           |     |
| Add Contact                   | Address                          |                   |           |                 |            |          |           |     |
| To edit a contact add         | dress, click the addre           | ess link.         |           |                 |            |          |           |     |
| Contact add                   | ress added succe                 | ssfully.          |           |                 |            |          |           |     |
| Showing 1-1 of 1              |                                  |                   |           |                 |            |          |           |     |
| Address<br>Type               | Recipient                        | Address           |           | Status          | Start Date | End Date | Action    |     |
| Mailing<br>Address            |                                  | 2662 Riva Road, S | Suite 310 | Active          |            |          | Actions 🗸 |     |
|                               |                                  |                   |           |                 |            |          |           |     |
| Continue                      | Clear Disc                       | ard Changes       |           |                 |            |          |           |     |

Adding a Contact Select Individual.

Click Continue.

Select Individual.

Fill out the Contact Information fields.

The primary phone number can be used in the required Mobile Phone field.

Click Add Contact Address.

**Contact Address** Select Mailing Address.

Complete the Address fields.

Click Save and Close.

Click Continue.

|                                                                                                    | Select Contact Type                                                                                                    |                                 | ×          |          |               |    |
|----------------------------------------------------------------------------------------------------|----------------------------------------------------------------------------------------------------|---------------------------------|------------|----------|---------------|----|
|                                                                                                    | * Type:                                                                                                    | <b></b>                         |            |          |               |    |
|                                                                                                    |                                                                                                    |                                 |            |          |               |    |
|                                                                                                    | <b>Continue</b> Discard Chang                                                                                                    | es                              |            |          |               |    |
|                                                                                                    |                                                                                                    |                                 |            |          |               |    |
|                                                                                                    |                                                                                                    |                                 |            |          |               | ~  |
| ONTACT INFORMATION                                                                                                    |                                                                                                    |                                 |            |          |               | ×  |
| rganization 🔹                                                                                                    |                                                                                                    |                                 |            |          |               |    |
| irst: Middle:                                                                                                    | *Last:                                                                                                    |                                 |            |          |               |    |
| ame of Business:                                                                                                    |                                                                                                    |                                 |            |          |               |    |
| ACO Contracting                                                                                                    |                                                                                                    |                                 |            |          |               |    |
| Nobile Phone P                                                                                                    | ersonal Phone                                                                                                    |                                 |            |          |               |    |
| 110)222-7344                                                                                                    | 410)222-7344                                                                                                    |                                 |            |          |               |    |
| -mail:<br>:ott.blizzard@aacounty.org                                                                                                    |                                                                                                    |                                 |            |          |               |    |
| Contact Addresses                                                                                                    |                                                                                                    |                                 |            |          |               |    |
| Add Contact Address                                                                                                    |                                                                                                    |                                 |            |          |               |    |
| edit a contact address, click the address                                                                                                    | link.                                                                                                    |                                 |            |          |               |    |
| howing 0-0 of 0                                                                                                    |                                                                                                    |                                 |            |          |               |    |
| Address Type Recipient                                                                                                    | Address                                                                                                    | Status                          | Start Date | End Date | Action        | ١. |
| No records found.                                                                                                    |                                                                                                    |                                 |            |          |               |    |
| Continue Close Discord                                                                                                    | Changes                                                                                                    |                                 |            |          |               |    |
| ontact Address Infor<br>dress Type:<br>uiling Address                                                                                                    | mation                                                                                                    |                                 |            |          |               | ×  |
| ontact Address Infor<br>dress Type:<br>illing Address •<br>dress Line 1:<br>62 Riva Road, Suite 310<br>dress Line 2:<br>v: Stat                                                                                                    | mation                                                                                                    |                                 |            |          |               | ×  |
| dress Type:<br>illing Address<br>dress Line 1:<br>62 Riva Road, Suite 310<br>dress Line 2:<br>ty:<br>ty:<br>Stat<br>mapolis                                                                                                    | e: ZIP Code:<br>21401]                                                                                                    |                                 |            |          | 3             | ×  |
| ontact Address Infor<br>dress Type:<br>ulling Address<br>dress Line 1:<br>62 Riva Road, Suite 310<br>dress Line 2:<br>y:<br>mapolis<br>Stat<br>MD                                                                                                    | e: ZIP Code:<br>21401]                                                                                                    |                                 |            |          | 1             | ×  |
| ontact Address Infor<br>dress Type:<br>uiling Address<br>dress Line 1:<br>62 Riva Road, Suite 310<br>dress Line 2:<br>y:<br>Stat<br>MD<br>Save and Close<br>Save and                                                                                                    | a: ZIP Code:<br>21401<br>Add Another Clear Disc                                                                                                    | ard Changes                     |            |          |               | ×  |
| ontact Address Infor<br>dress Type:<br>ulling Address<br>dress Line 1:<br>62 Riva Road, Suite 310<br>dress Line 2:<br>y:<br>Save and Close<br>Save and Close                                                                                                    | The second second secon | ard Changes                     |            |          | 3             | ×  |
| ontact Address Infor<br>dress Type:<br>illing Address<br>dress Line 1:<br>62 Riva Road, Suite 310<br>dress Line 2:<br>y:<br>Save and Closs Save and<br>Save and Closs Save and<br>Contact Information                                                                                                    | Mation<br>E: ZIP Code:<br>[21401]<br>Add Another Clear Disc                                                                                                    | ard Changes                     |            |          |               | ×  |
| ontact Address Infor<br>dress Type:<br>uiling Address<br>dress Line 1:<br>62 Riva Road, Suite 310<br>dress Line 2:<br>y: Stat<br>napolis MD<br>Save and Close Save and<br>Contact Information                                                                                                    | The st is the state of the state of the stat | ard Changes                     |            |          |               | ×  |
| ontact Address Infor<br>dress Type:<br>illing Address<br>dress Line 1:<br>62 Riva Road, Suite 310<br>dress Line 2:<br>ty:<br>save and Close Save and<br>contact Information<br>First:<br>Middle:<br>atrice<br>arme of Business:                                                                                                    | Mation<br>E: ZIP Code:<br>21401]<br>Add Another Clear Disc<br>*Last:<br>Walker:                                                                                                    | ard Changes                     |            |          |               | ×  |
| ontact Address Infor<br>dress Type:<br>uiling Address<br>dress Line 1:<br>62 Riva Road, Suite 310<br>dress Line 2:<br>y: Stat<br>mapolis MD<br>Save and Close Save and<br>Contact Information<br>First: Middle:<br>ame of Business:<br>Mobile Phone                                                                                                    | a:       ZIP Code:         21401       ZIA01         Add Another       Clear       Disc         *Last:       Walker         Walker       Disc                                                                                                    | ard Changes                     |            |          |               | ×  |
| ontact Address Infor<br>dress Type:<br>Illing Address<br>dress Line 1:<br>62 Riva Road, Suite 310<br>dress Line 2:<br>ty:<br>Save and Close<br>Save and Close<br>Save and Cl                                                                                                    | mation         a:       ZIP Code:         21401         Add Another       Clear         Last:         Walker         Personal Phone         (410)222-7344                                                                                                    | ard Changes                     |            |          |               | ×  |
| ontact Address Infor<br>dress Type:<br>illing Address<br>dress Line 1:<br>62 Riva Road, Suite 310<br>dress Line 2:<br>y:<br>Save and Close<br>Save and Close                                                                                                    | mation         e:       ZIP Code:         21401         Add Another       Clear         Maiker         *Last:         Waiker         Personal Phone         (410)222-7344                                                                                                    | ard Changes                     |            |          |               | ×  |
| ontact Address Infor<br>dress Type:<br>illing Address<br>dress Line 1:<br>62 Riva Road, Suite 310<br>dress Line 2:<br>y:<br>Save and Close<br>Save and Close                                                                                                    | a:       ZIP Code:         21401         Add Another       Clear         *Last:         Walker         Personal Phone         (410)222-7344                                                                                                    | ard Changes                     |            |          |               | ×  |
| ontact Address Infor<br>dress Type:<br>illing Address<br>Careas Line 1:<br>62 Riva Road, Suite 310<br>dress Line 2:<br>y:<br>State<br>mapolis<br>Save and Close<br>Save and<br>Contact Information<br>First:<br>Middle:<br>arre of Business:<br>Mobile Phone<br>410)222-7344<br>E-mail:<br>wwalk06@aacounty.org<br>Contact Addresses                                                                                                    | mation         s:       ZIP Code:         21401         Add Another       Clear         Last:         Walker         Personal Phone         (410)222-7344                                                                                                    | ard Changes                     |            |          |               | ×  |
| ontact Address Infor<br>dress Type:<br>illing Address<br>4 cess Line 1:<br>62 Riva Road, Suite 310<br>dress Line 2:<br>y:<br>Save and Close<br>Save and Close                                                                                                    | mation         e:       ZIP Code:         21401         Add Another       Clear         bisc         *Last:         Walker         Personal Phone         (410)222-7344                                                                                                    | ard Changes                     |            |          |               | ×  |
| ontact Address Infor<br>dress Type:<br>illing Address<br>2 Riva Road, Suite 310<br>dress Line 1:<br>62 Riva Road, Suite 310<br>dress Line 2:<br>y:<br>Save and Close<br>Save and Close<br>Save and                                                                                                    | mation         a:       ZIP Code:         21401         Add Another       Clear         *Last:       Walker         *Last:       Walker         *Personal Phone       (410)222-7344         link.       link.                                                                                                    | ard Changes                     |            |          |               | ×  |
| ontact Address Infor<br>dress Type:<br>illing Address<br>Caress Line 1:<br>62 Riva Road, Suite 310<br>dress Line 2:<br>y:<br>Stat<br>mapolis<br>Save and Close<br>Save and Close<br>Save and Close<br>Save and Close<br>Save and Close<br>Save and<br>Save and                                                                                              | mation  The second second sec  | ard Changes                     |            |          |               | ×  |
| ontact Address Infor<br>dress Type:<br>illing Address<br>4 ress Line 1:<br>62 Riva Road, Suite 310<br>dress Line 2:<br>y:<br>Save and Closs<br>Save and Closs                                                                                                    | mation         e:       ZIP Code:         21401         Add Another       Clear         bisc         *Last:         Walker         *Versonal Phone         (410)222-7344                                                                                                    | ard Changes                     | Start Date | End Date | Action        | ×  |
| ontact Address Infor<br>dress Type:<br>illing Address<br>illing Address<br>illing Address<br>illing Address<br>illing Address<br>illing Address<br>illing Address<br>illing Address Information<br>illing<br>illing | The second state 110  The second state 110   | ard Changes<br>Status<br>Action | Start Date | End Date | Action Action | ×  |

Adding a Contractor Select Organization.

Click Continue.

Select Organization.

Fill out the Contact Information fields.

Enter the Contractor's name in the Name of Business field.

The contractor's name must be spelled and formatted identically as the Organization Name submitted by the Utility during registration.

The primary phone number can be used in the required Mobile Phone field.

Click Add Contact Address.

**Contact Address** Select Mailing Address.

Complete the Address fields.

Click Save and Close.

Click Continue.

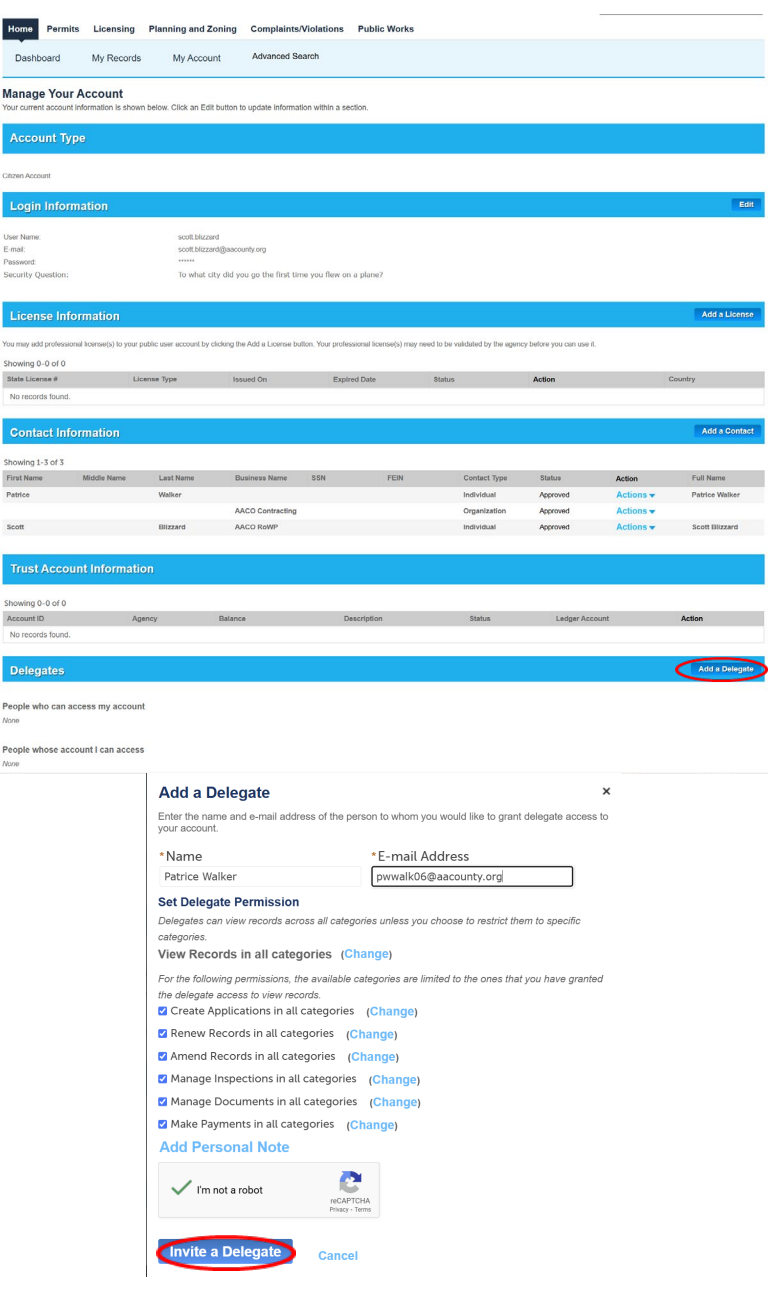

#### Adding an Account Delegate

Account Delegates have access to all of the permits submitted under your account.

Account Delegates must have an ACA Account.

The Delegate must accept the delegate request.

You can remove an Account Delegate at any time. Once removed, they will lose access to your applications.

Click Add a Delegate.

Enter the Delegate's Name and E-mail Address.

Check the Access boxes.

Check the CAPTCHA box.

Click Invite a Delegate.

| Delegates                                                                     | Add a Delegate |
|-------------------------------------------------------------------------------|----------------|
|                                                                               |                |
| People who can access my account                                              |                |
| Scott Blizzard (pwbliz01@aacounty.org)<br>.ast accessed account on 12/19/2024 | Actions •      |
| Add a Delegate                                                                |                |
| People whose account I can access                                             |                |
| wbliz01@aacounty.org (pwbliz01@aacounty.org)                                  | Actions 🗸      |
| ast accessed account on 12/18/2024                                            |                |
| cott.blizzard (scott.blizzard@aacounty.org)                                   | Accept Bject   |
| nvitation received on 01/22/2025                                              |                |
|                                                                               |                |

The Delegate will need to login to ACA and Accept the request.